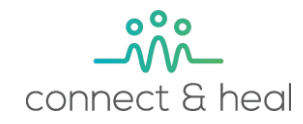

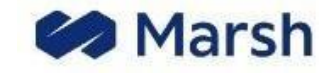

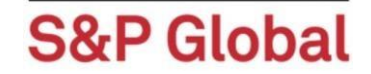

# Experience 360° care, wherever you are

# S&P Global -User Guide

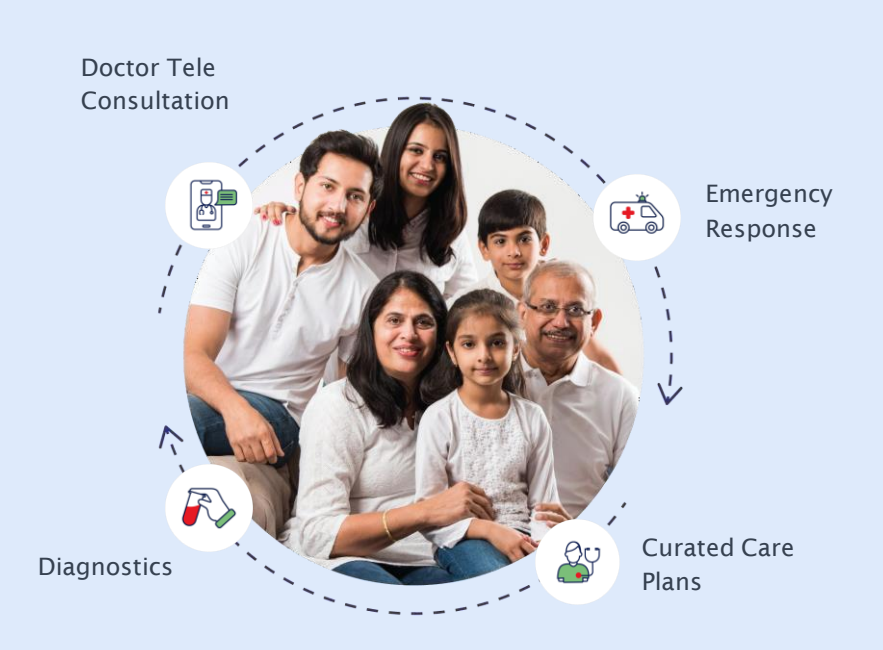

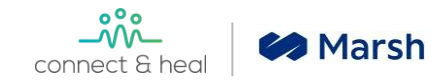

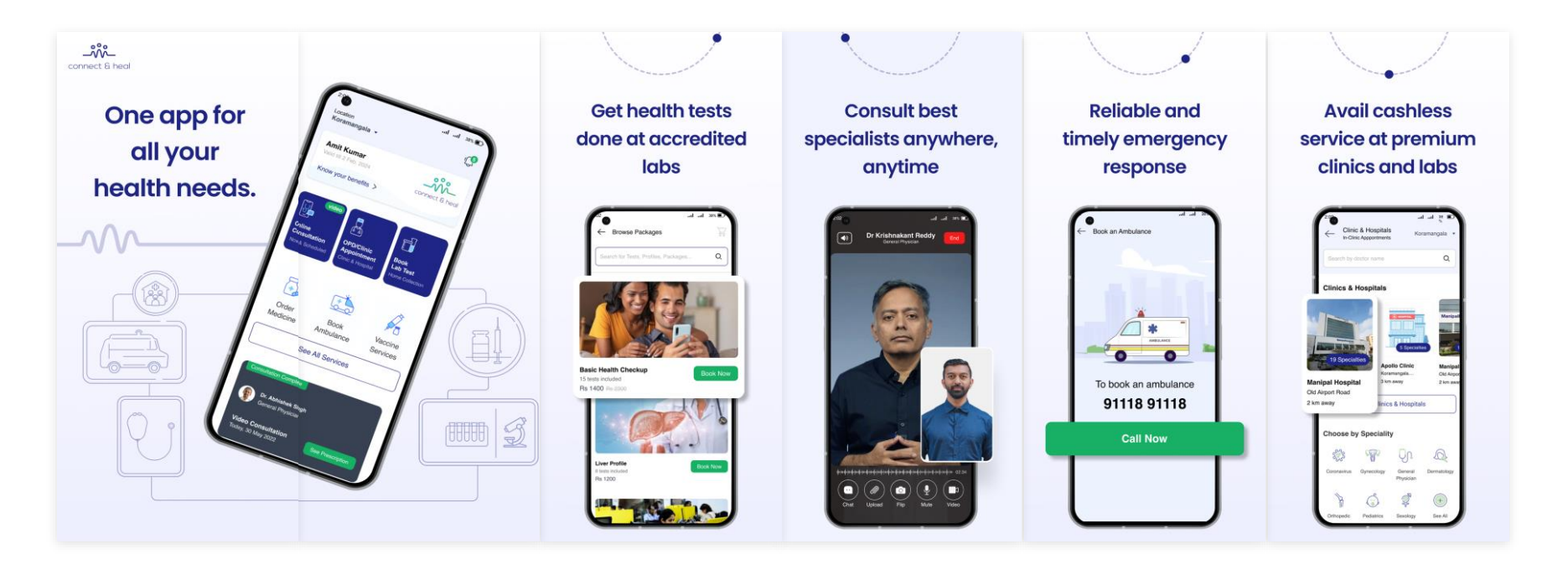

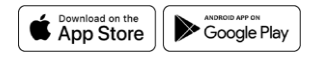

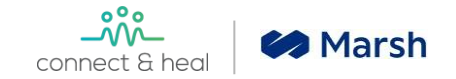

### **Objective:** To help provide smooth annual health check up for all

#### **Health Check Offerings**

Comprehensive age and gender-dedicated AHC packages for employees, Reimbursable within your benefit policy

#### Value Add ons

Discounted health checks for dependents on a self-paid basis.

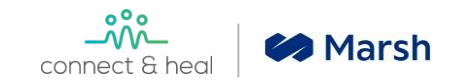

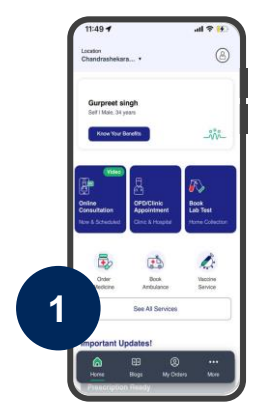

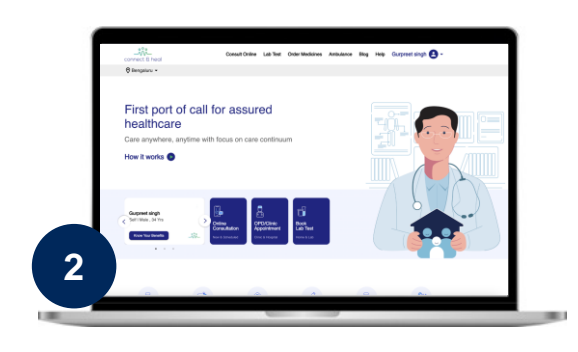

CNH CARE App iOS and Playstore

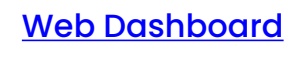

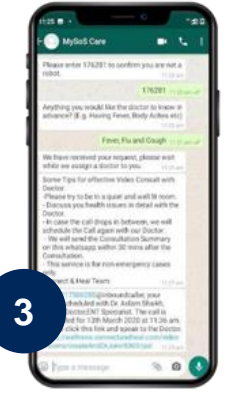

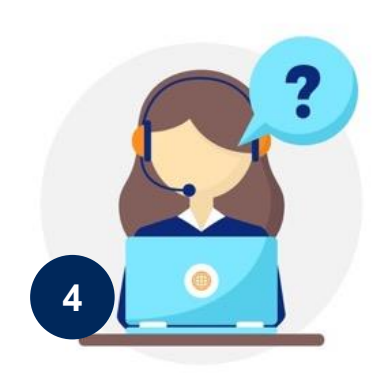

#### WhatsApp Bot 91118 91118

Medical Helpline 91118 91118

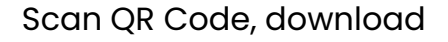

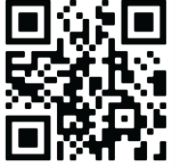

**CNH Care App** 

# Web App User Guide

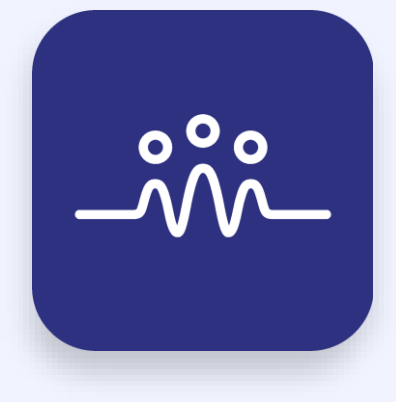

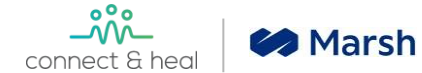

# Click on the URL <u>www.connectandheal.com</u> and get to the login page. Enter your official email ID -

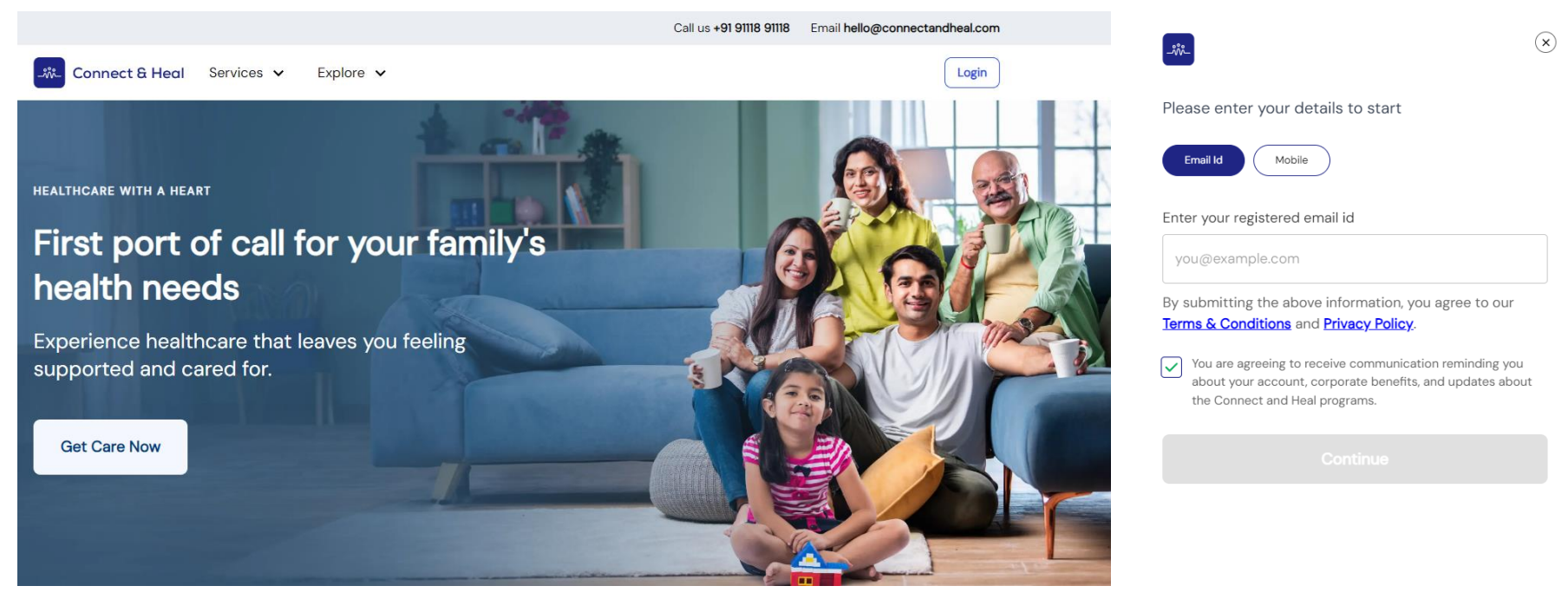

Are you an Employer? Click Here

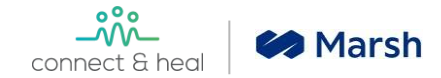

# Please enter the one time password (OTP) shared on your official email ID

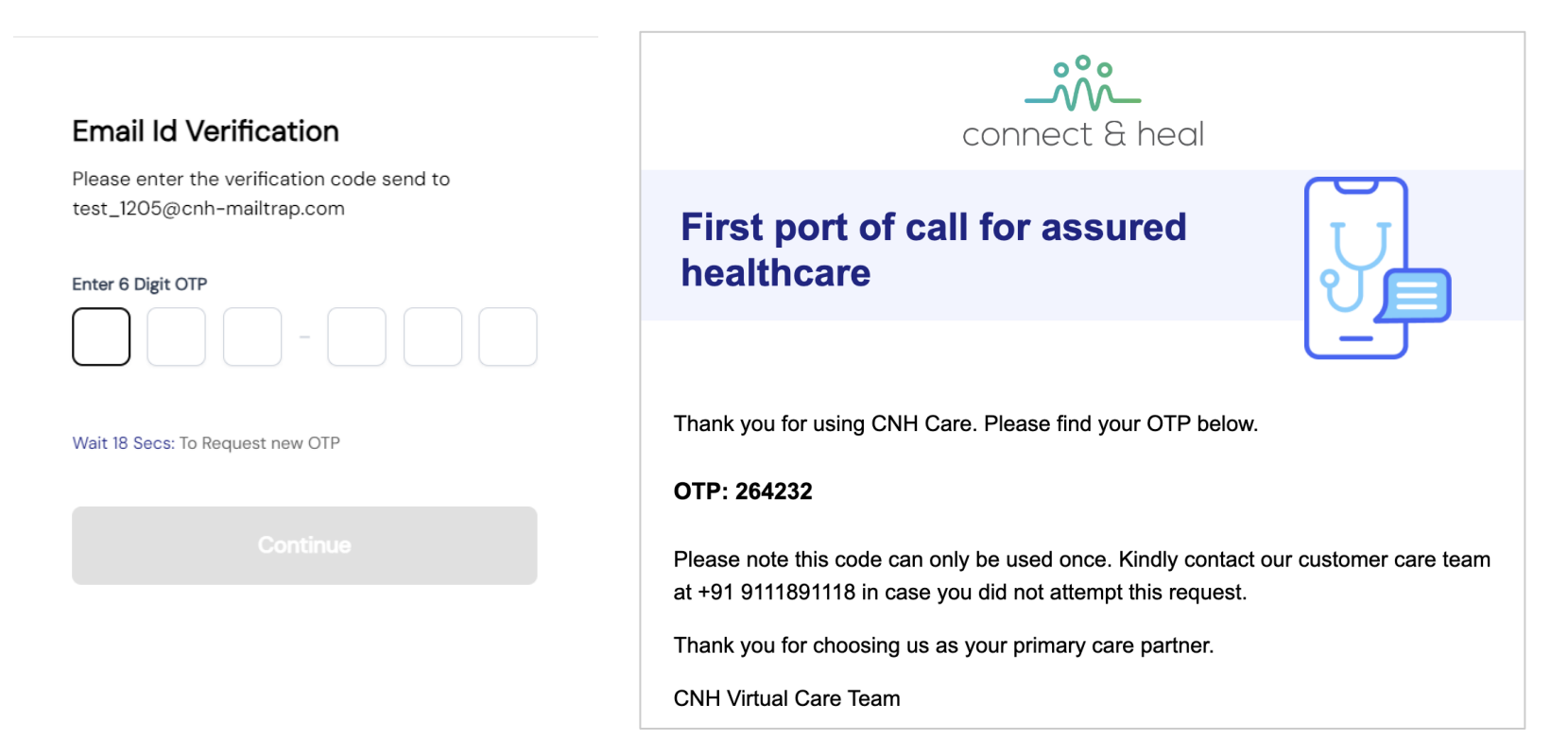

Classification - Confidential: Not to be shared without prior approval of Connect &

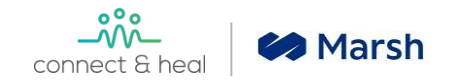

### **User Dashboard**

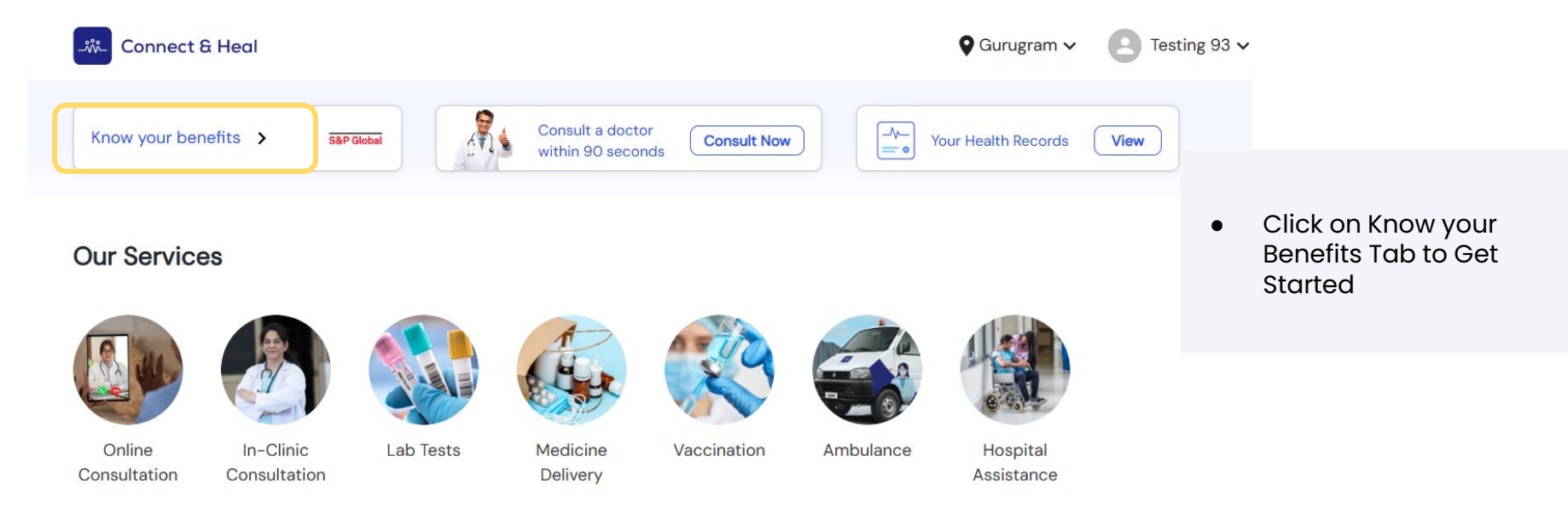

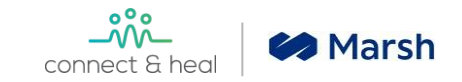

# You will be redirected to Select Your Preventive Health Check

#### Package Benefits : S&P Global Health Care Program

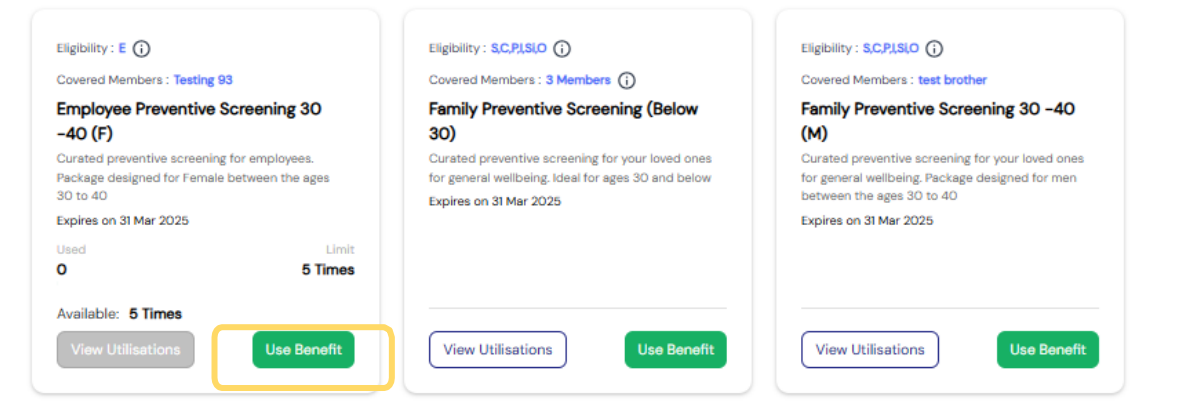

- Packages are customized to your eligibility and gender
- Click on it to proceed with booking
- Note: The selected preventive health check can be reimbursed within your OPD Wallet .

#### Eligibility : S,C,PJ,SI,O ()

Covered Members : 2 Members ()

Family Preventive Screening (Above 40 Female)

Curated preventive screening for your loved ones. Covering all key parameters of their health. Ideal for female above 40

Expires on 31 Mar 2025

View Utilisations

Use Benefit

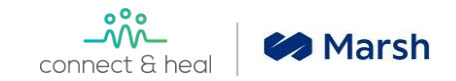

### View the Test List & Click Book Now to Get Started

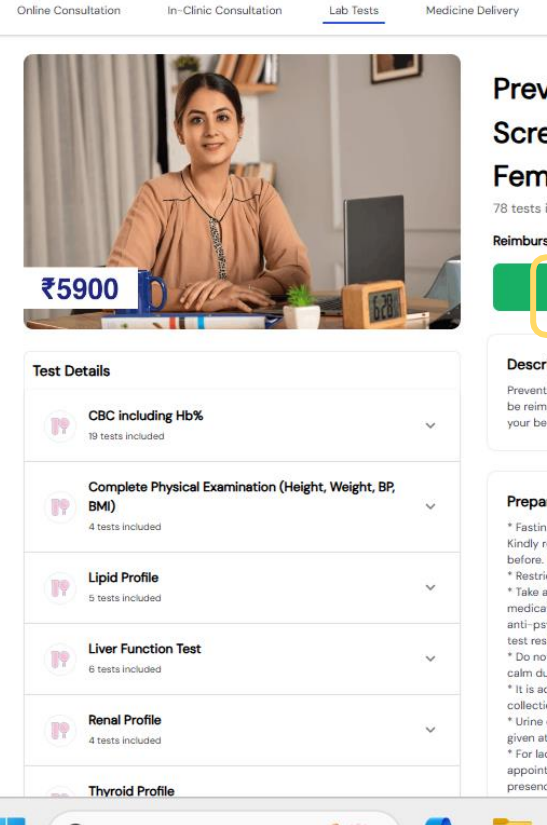

#### Preventive Health Screening 30 - 40 Years, Female

Ambulance

Hospital Assistance

78 tests included

#### Reimbursable within your benefit policy

Vaccination

Book Now

#### Description

Preventive health screening. The preventive health screening can be reimbursed through your OPD wallet via MFine. Please check your benefits portal for further information.

#### Preparation

\* Fasting for 10-12 hours is required before your blood collection. Kindly refrain from consuming food from 9.30pm the night before. Drinking of plain water is permitted. \* Restrict alcohol for at least 24 hours prior to your screening. \* Take advice from your health care provider about the medications you are on. Few medications like corticosteroids, anti-psychotic medications and hormone pills can affect your test results. \* Do not exercise immediately before the tests. Relax and keep calm during the sample collection \* It is advisable to wear loose fitting clothes while sample collection \* Urine container for the collection of fresh urine sample will be given at the time of collection \* For ladies, if you are menstruating on the day of your appointment, you will not be able to do your urine tests as the presence of blood in these tests would produce inaccurate

- Review your packages and ٠ preparation requirements
- Click "Book Now" to proceed •

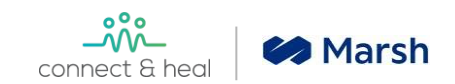

# **Items in Cart**

| Connect & Heal                                                      |                                                                                                    |           |                   | •           | Gurugram 🗸 | Testing 93 🗸        |
|---------------------------------------------------------------------|----------------------------------------------------------------------------------------------------|-----------|-------------------|-------------|------------|---------------------|
| Online Consultation                                                 | In-Clinic Consultation                                                                                                    | Lab Tests | Medicine Delivery | Vaccination | Ambulance  | Hospital Assistance |
| Search and add tests, p                                             | panels and profiles                                                                                                    |           |                   | ٩           |            |                     |
| Preventive Health<br>Preventive health sc<br>wallet via MFine. Plea | Preventive Health Screening 30 – 40 Years, Female<br>Preventive health screening. The preventive health screening can be reimbursed through your OPD<br>wallet via MFine. Please check your benefits portal for further information. |           |                   |             | Ne         | ext                 |
| Member Name                                                         |                                                                                                    |           |                   |             |            |                     |
| Testing 93 (f)                                                      | 8                                                                                                    |           |                   |             |            |                     |
|                                                                     |                                                                                                    |           |                   |             |            |                     |

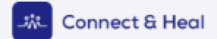

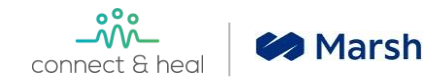

#### **Choose the nearest centre**

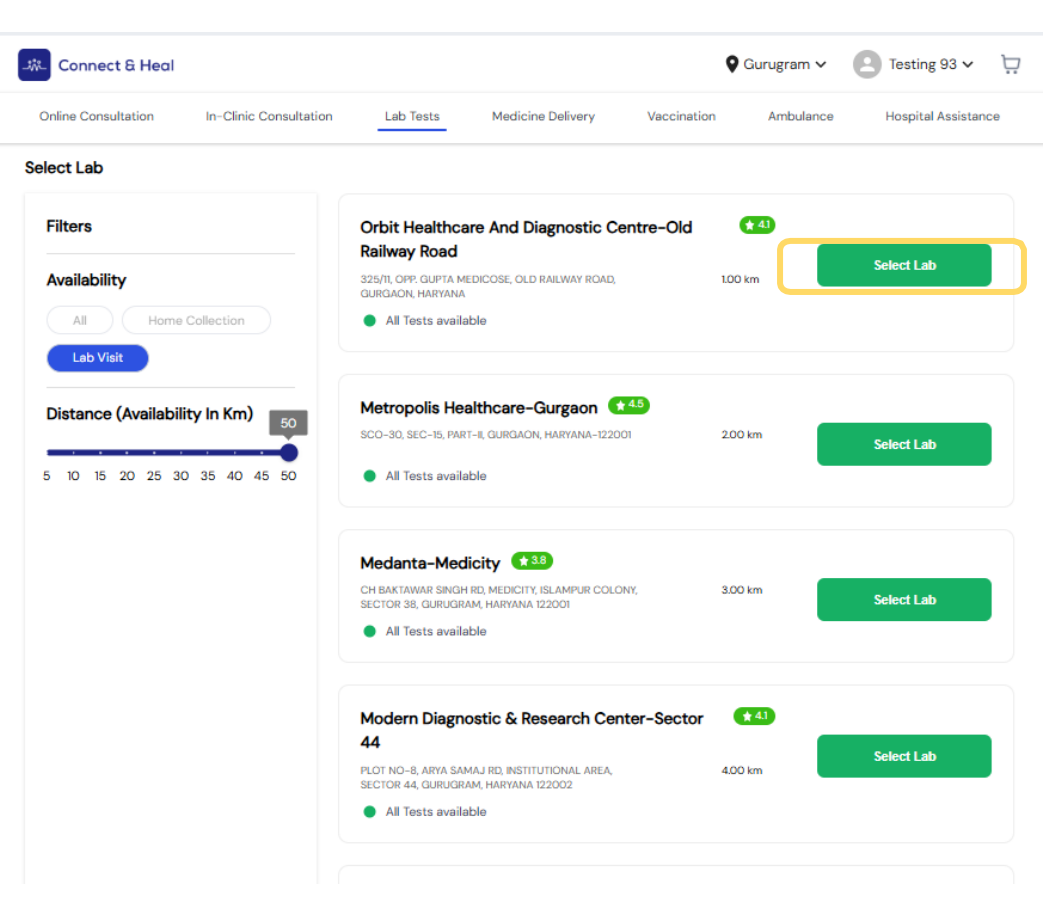

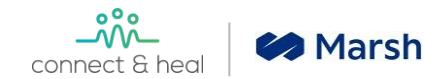

# Select your preferred slots

| Connect & Heal                                                                                                    | 🗣 Gurugram 🗸 🕐 Testing 93 🗸 🏌                                                             |                         |
|----------------------------------------------------------------------------------------------------|-------------------------------------------------------------------------------------------|-------------------------|
| Online Consultation In-Clinic Consultation Lab Tests Medicine Delivery V                                                                                                    | accination Ambulance Hospital Assistance                                                  |                         |
| Orbit Healthcare And Diagnostic Centre-Old Railway Road<br>325/11, OPP. GUPTA MEDICOSE, OLD RAILWAY ROAD, GURGAON, HARYANA 1.00 km                                                                                                    | <ul> <li>Once you have selected<br/>your preferred locations,</li> </ul>                  |                         |
| Select Lab Visit                                                                                                    | Select Slot                                                                               | you can select the slot |
| <b>Preventive Health Screening 30 – 40 Years, Female</b><br>Preventive health screening. The preventive health screening can be reimbursed through your<br>OPD wallet via MFine. Please check your benefits portal for further information. | Lab Visit     Mon 18 Nov Tue 19 Nov Wed 20 Nov Thu 21      2 slots 2 slots 2 slots 2 slot |                         |
| Member Name                                                                                                    | 09:00 - 09:30 09:30 - 10:00                                                               |                         |
| Testing 93 (f)                                                                                                    |                                                                                           |                         |

Connect & Heal

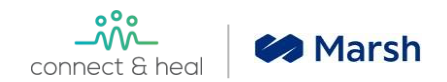

# Validate your Order

| Connect & Heal                                                                                                    | 🛇 Gurugram 🗸 🕐 Testing 93 🗸 💭                                            |                                                                                                    |
|----------------------------------------------------------------------------------------------------|--------------------------------------------------------------------------|----------------------------------------------------------------------------------------------------|
| Online Consultation In-Clinic Consultation Lab Tests Medicine Delivery                                                             | Vaccination Ambulance Hospital Assistance                                |                                                                                                    |
| Lab Collection<br>Test can only be completed at the lab                                                                            | Payment Details                                                          | <ul> <li>Once you have selected<br/>your slot, you will be<br/>prompted to place your<br/>order</li> </ul> |
| Orbit Healthcare And Diagnostic Centre-Old Railway Road<br>325/11, OPP. GUPTA MEDICOSE, OLD RAILWAY ROAD, GURGAON, HARYANA 1.00 km | Enter coupon code Apply                                                  | <ul> <li>You will be redirected to a<br/>payment gateway to</li> </ul>                                     |
| Appointment Time<br>18 Nov 2024 at 09:00 - 09:30                                                                                   | Package Benefit                                                          | complete the payment.                                                                                      |
| Preventive Health Screening 30 - 40 Years, Female                                                                                  | Payment Summary                                                          | • This can be reimbursed as part of your OPD benefits. You can claim via Mfine                             |
| Member Name Testing 93 (f)                                                                                                    | Preventive Health Screening 30 - 40 ₹5900<br>Years, Female<br>Testing 93 | portal, for more details<br>please connect with TPA<br>SPOCS.                                              |
| ③ Report will be shared in 24 hours after sample collection                                                                        | Paid using Package Benefit -₹2                                           |                                                                                                    |
|                                                                                                    | Total Payable ₹5898                                                      |                                                                                                    |
|                                                                                                    | Place Order & Pay                                                        |                                                                                                    |

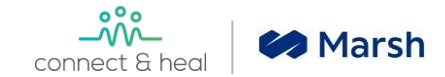

# Once booked you will receive an an automated acknowledgement in your email :

Please note this is not a confirmation of your appointment, you will receive that separately

|   | Booking ID - 75769 - Your In-Clinic Health Check Booking Request. |                                                 |                                                                                                    |   |                                     |
|---|-------------------------------------------------------------------|-------------------------------------------------|----------------------------------------------------------------------------------------------------|---|-------------------------------------|
| - | Wellness by Connect and Heal<br>to me *                           |                                                 |                                                                                                    | _ | Sun, Sep 27, 10:29 PM (23 hours ago |
|   |                                                                   | Dear Elwin Sing                                 | h.                                                                                                    |   |                                     |
|   |                                                                   | You've success<br>Check Up Pack                 | fully registered for your eClerx Services Ltd eClerx Health<br>age 1 - Above 35 years (Clinic Visit).                                                                                                    |   |                                     |
|   |                                                                   | We have receive                                 | ed the following request for your In-Clinic appointment:                                                                                                    |   |                                     |
|   |                                                                   | Booking ID: 7                                   | 5769                                                                                                    |   |                                     |
|   |                                                                   | Name                                            | Elwin Singh                                                                                                    |   |                                     |
|   |                                                                   | Company Id                                      | 1234567                                                                                                    |   |                                     |
|   |                                                                   | Applicable<br>Package                           |                                                                                                    |   |                                     |
|   |                                                                   | Package<br>Details                              | Pathology Screening : Telephonic Doctor Consultation,<br>Health Risk Assesment, Complete Blood Count, Urine<br>Routine, ESR, Total Cholesterol, GGTP, SGOT, SGPT,<br>Total Protein, Creatinine, Uric Acid, Serum, Blood Urea<br>Nitrogen (BUN), HbA1C, TSH, Pap Smear (for Females),<br>PSA for Male, HBSAg - Hepatitis B Surface Antigen<br>Screening, HDL, LDL, VLDL, Triglycerides, T3, T4,<br>Haemoglobin<br>Other Screenings : Physical Examination (Height,<br>Weight, BMI, Vision, SP), Chest X Ray, Basic Eye<br>Examination, ECG, Pulmonary Function Test, Tele-<br>Dietician Consultation |   |                                     |
|   |                                                                   | In-Clinic<br>Preferred<br>Appointment<br>Date 1 | 05/10/2020 09:00 am                                                                                                    |   |                                     |
|   |                                                                   | In-Clinic<br>Preferred                          | 06/10/2020 00-20 m                                                                                                    |   |                                     |

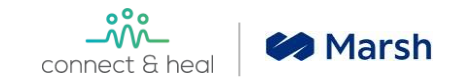

#### How to Cancel/Reschedule or view my reports?

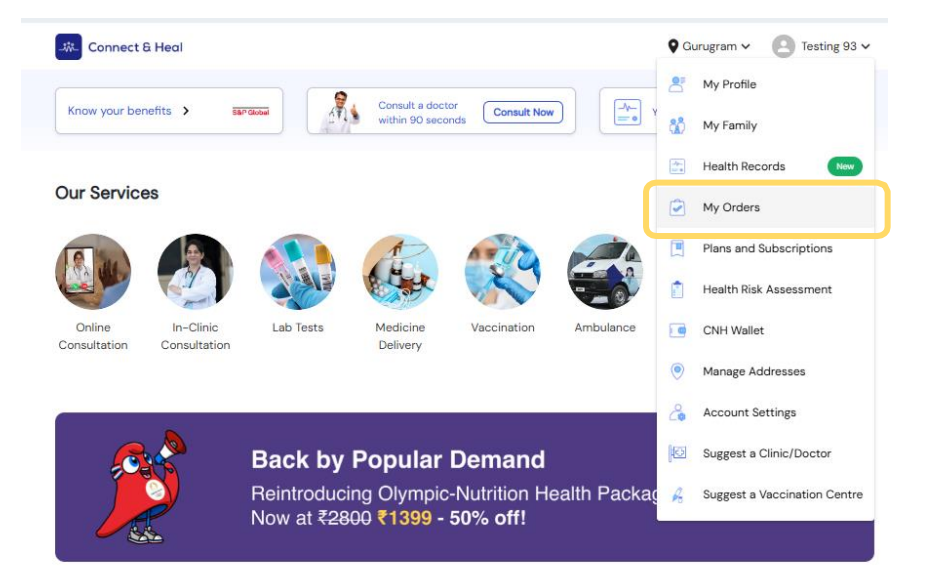

#### Order via prescription

Upload your prescription to order Medicine, Lab Tests and Procedures

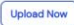

- Should you need to cancel / reschedule your appointment - Feel free to do so by navigating to 'My Orders' and changing your appointment accordingly.
- You will also be able to to see your reports here once the health check is completed

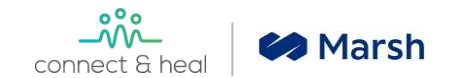

# Post appointment you can view your reports under "My orders"

| rder Details                                          |                            |                    |                                                                                     |                                     |
|-------------------------------------------------------|----------------------------|--------------------|-------------------------------------------------------------------------------------|-------------------------------------|
| rder Id: 6HCCURFUDNCRC                                |                            |                    |                                                                                     |                                     |
| ooking Date: 09 Mar 2023                              |                            |                    |                                                                                     |                                     |
| ome Collection                                        |                            |                    |                                                                                     |                                     |
| Lab for Home Collection<br>CNH VIRTUAL LAB-Bangalore, | -Bangalore<br>Bangalore    |                    |                                                                                     |                                     |
| Appointment Id<br>YEECN53P7AJUD                       | Appointmen<br>3/4/2023, 7: | t Time<br>00:00 AM | Address - Home Collection<br>151, Yankees building, Bengaluru,<br>Karnataka, 560001 | Appointment Type<br>Home Collection |
| Congratulations, your order is co                     | ompleted.                  |                    |                                                                                     |                                     |
| Elder Care Package                                    |                            |                    |                                                                                     |                                     |
| Patient Names                                         |                            |                    |                                                                                     |                                     |
| Parent Testing 13 (Female)                            |                            |                    |                                                                                     |                                     |
| eports                                                |                            |                    |                                                                                     |                                     |
| Report0                                               |                            |                    |                                                                                     |                                     |

Your reports will be uploaded & be made available under "My Orders" within 48-72 hours post appointment

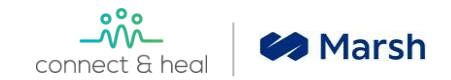

# How to book for dependents

| 📎 Gurugram                                                                           | ✓ Search for Tests, Profiles, Packages            | Q                        |
|--------------------------------------------------------------------------------------|---------------------------------------------------|--------------------------|
| Corporate Health Packages<br>For you and your family<br>Testing 93 Spouse Testing 93 | Child Testing 93 Parent Testing 93 test brother ( | Powered By<br>S&P Global |
| ₹7000                                                                                |                                                   |                          |
| Preventive Screening (Above<br>40 Female)                                            |                                                   |                          |
| 80 Tests Included<br>Lab visit                                                       |                                                   |                          |
| Reimbursable within your benefit policy                                              |                                                   |                          |
| See Details                                                                          |                                                   |                          |

- Select the package you would like to book for your dependents based on age and gender
- All dependent packages are on self pay basis

# Mobile App User Guide

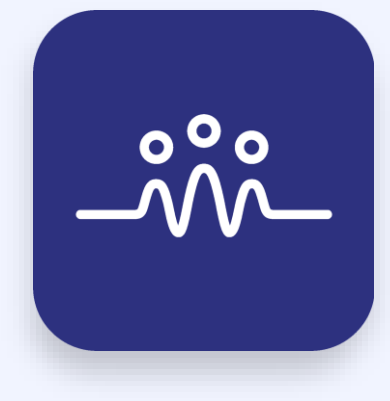

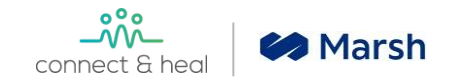

# **Getting Started**

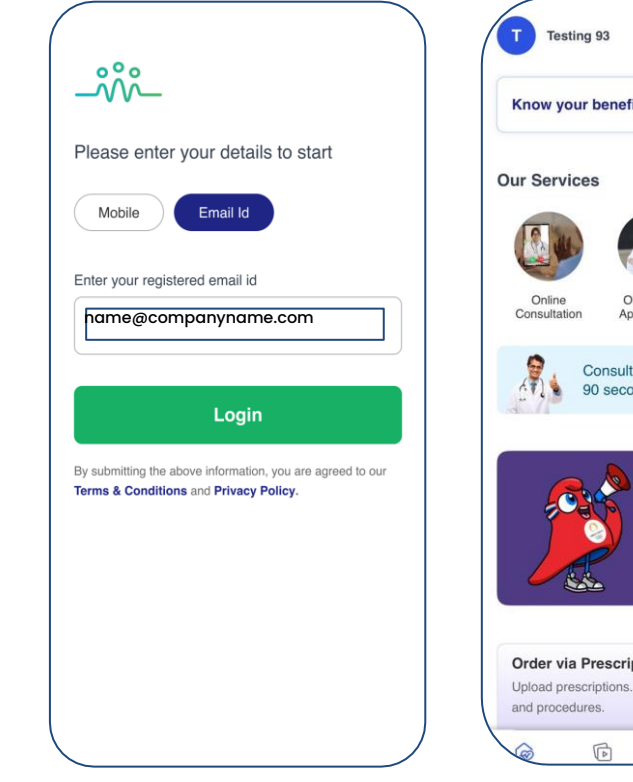

Login with your official Email ID

Know your benefits > S&P Global > **OPD/Clinic** Book Emerge Appointment Lab Test Ambular Consult a doctor within Consult Now 90 seconds Back by Popular Demand Reintroducing Olympic-Nutrition Health Package. Now at-₹2800 ₹1399 - 50% off! Book Now **Order via Prescription** Rx Upload prescriptions. Get Medicine, lab tests 8= -4-

Home Screen

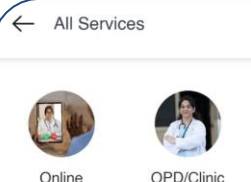

Consultation

Emergency Ambulance

Doctor

Home Visit

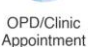

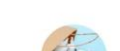

Order

Medicine

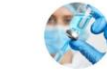

Book

Lab Tests

Book Vaccination

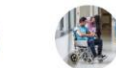

Hospital Assistance

- Download CNH CARE App iOS and Playstore
- Login with your official Email ID
- **Enter OTP received on** your official email

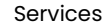

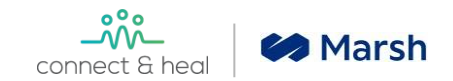

# **Profile Update - Update Personal Details**

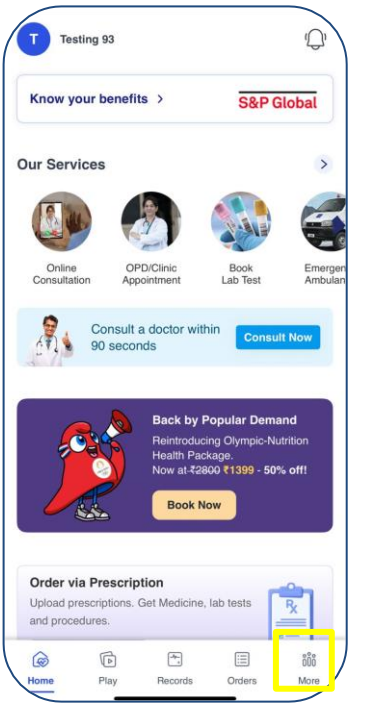

Click on "Profile"

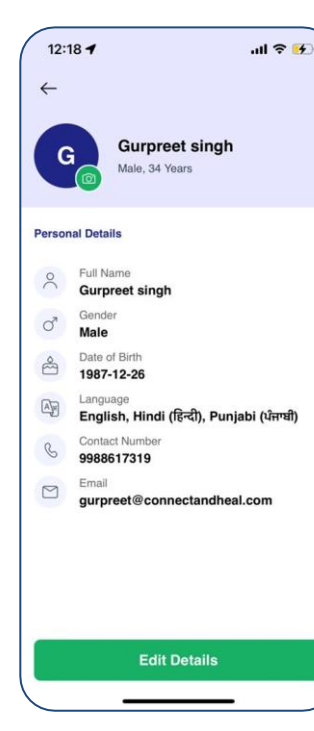

"Edit Details"

| 12:18 🕇                                 | .ıll <b>≈ 15</b> | Ć |
|-----------------------------------------|------------------|---|
| ← Personal Details                      |                  |   |
| Full Name                               |                  | , |
| Gurpreet singh                          |                  |   |
| Gender<br>Male Female Other             |                  | c |
| Date of Birth                           |                  | - |
| 26-Dec-1987                             | ā                | I |
| Language                                |                  |   |
| English, Hindi (हिन्दी), Punjabi (ਪੰਜਾਬ | वी) •            |   |
| Mobile Number                           |                  |   |
| +91 9988617319                          |                  |   |
| Email                                   |                  |   |
| gurpreet@connectandheal.com             |                  |   |
|                                         |                  |   |
| Continue                                |                  |   |
|                                         |                  |   |

Enter Details

| Personal Details        |           |   |
|-------------------------|-----------|---|
| Full Name               |           |   |
| Anuj Patel              |           |   |
| Gender                  |           |   |
| Select Language (Max 3) | $\otimes$ | 9 |
| English                 | ~         |   |
| Hindi (हिंदी)           | ~         | 2 |
| Bengali (বাংলা)         | ~         |   |
| Marathi (मराठी)         |           |   |
| Gujarati (ગુજરાતી)      |           |   |
| Kannada (ಕನ್ನಡ)         |           |   |
| Kannada (தமிழ்)         |           |   |

\_\_\_\_\_

- Update contact & address details if required
- Choose the preferred languages
- Save the details

Choose Language and Save

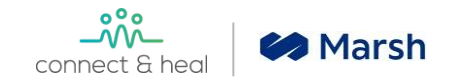

#### **Book Annual Health Check**

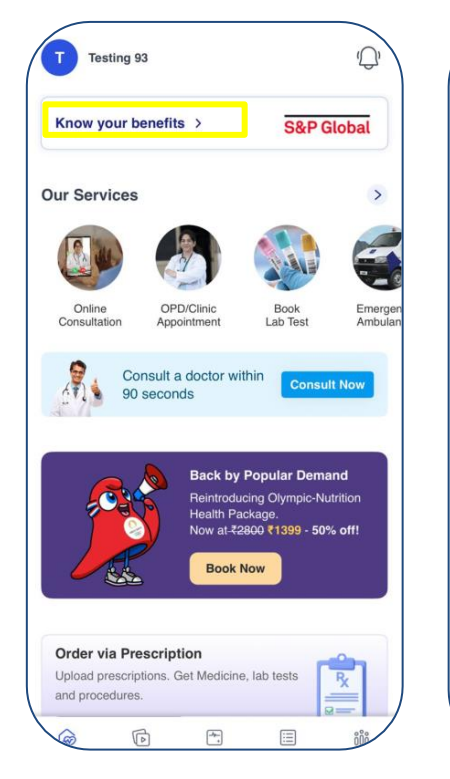

Click on "Know your Benefits"

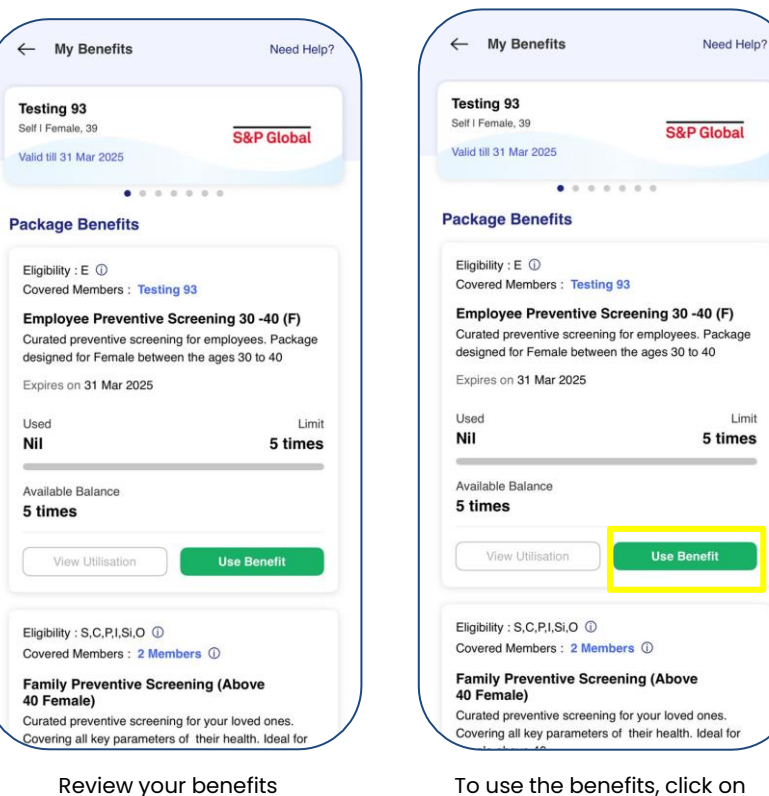

To use the benefits, click on "Use Benefit"

- Your active benefits will appear within Know Your Benefits
- Click on Use Benefit to start using your benefits

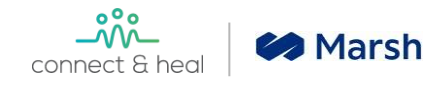

#### **Book Annual Health Check**

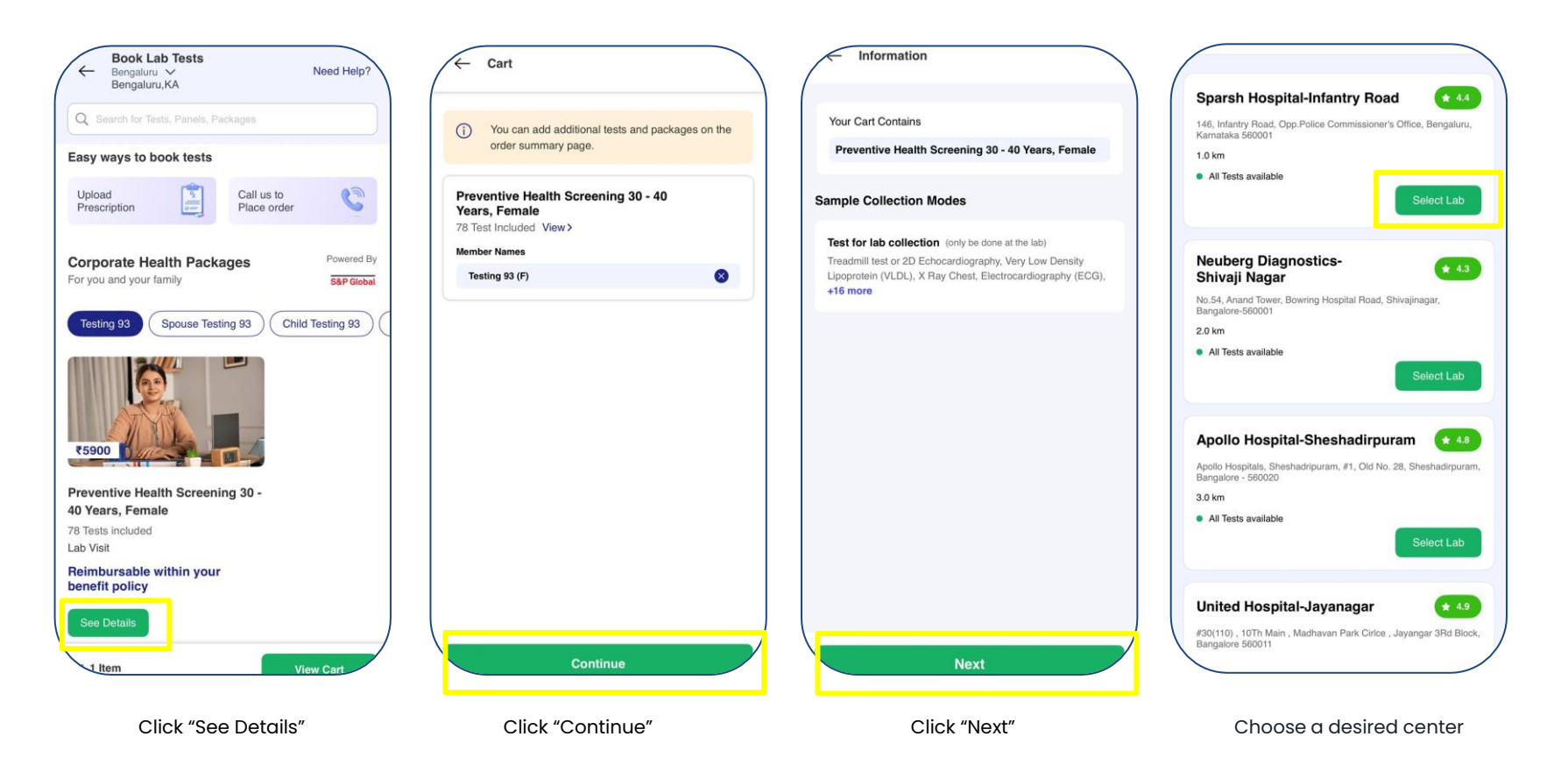

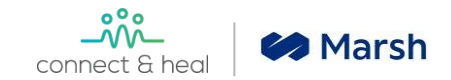

### **Annual Health Check**

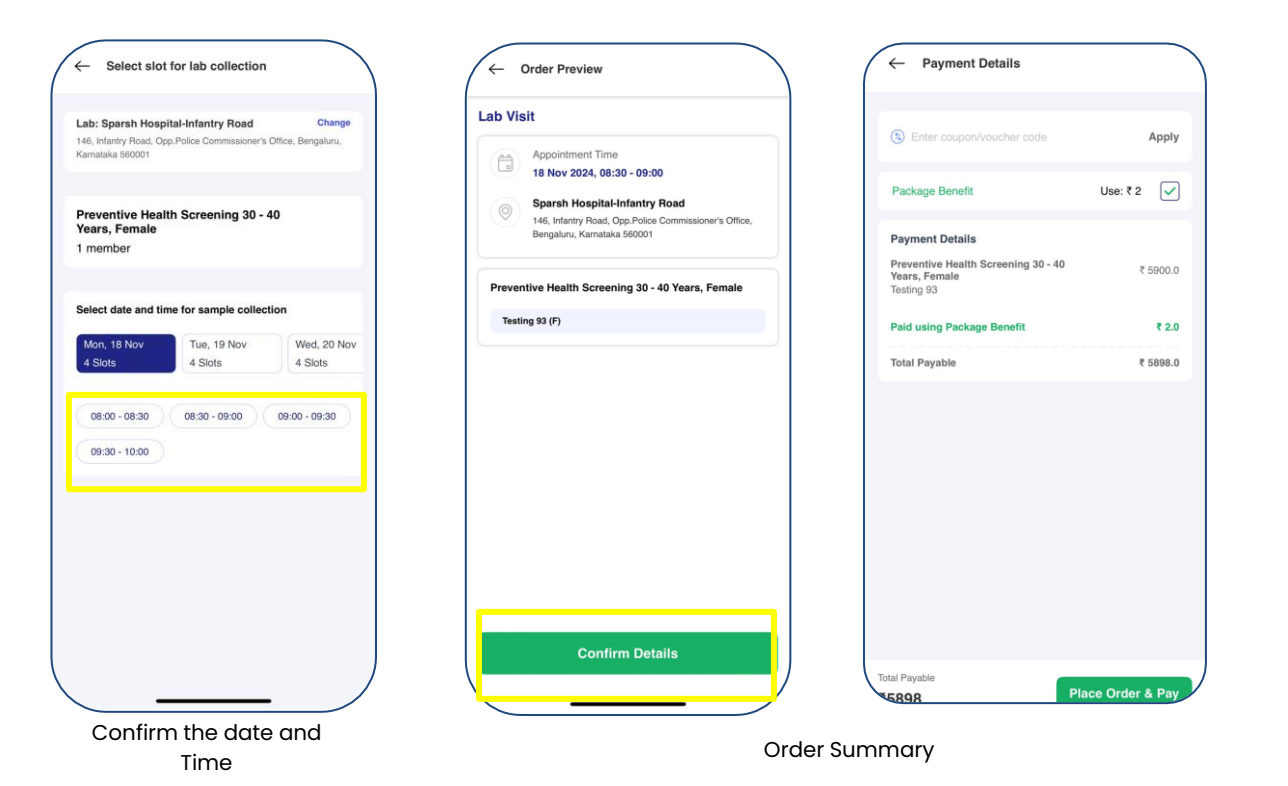

- Get Booking confirmation within 48 hours from the time of booking (Note - In case of weekend/ public holidays it may take some extra time for booking confirmation).
- Appointment confirmation will be send on official email and available on CNH app/web
- Post health check reports available in app under Order Summary and on registered email

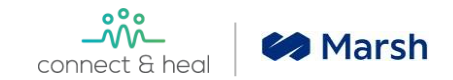

# How to check my orders?

| Primary Te    | sting 1172           | Confirmed      |
|---------------|----------------------|----------------|
| Booking Date: | 30 Jun 2023          |                |
| Booking ID:   | 7CECGEJDA415E        |                |
| Test Type:    | Lab Visit,Home Colle | ection         |
| Primary Te:   | sting 1172           | User Cancelled |
| Booking Date: | 30 Jun 2023          |                |
| Booking ID:   | RRECGEJDN2Y0C        |                |
| Test Type:    | Lab Visit,Home Colle | ction          |
| Primary Te:   | sting 1172           | User Cancelled |
| Booking Date: | 28 Jun 2023          |                |
| Booking ID:   | 1MECGEE3YM9RD        |                |
| Test Type:    | Lab Visit,Home Colle | ction          |

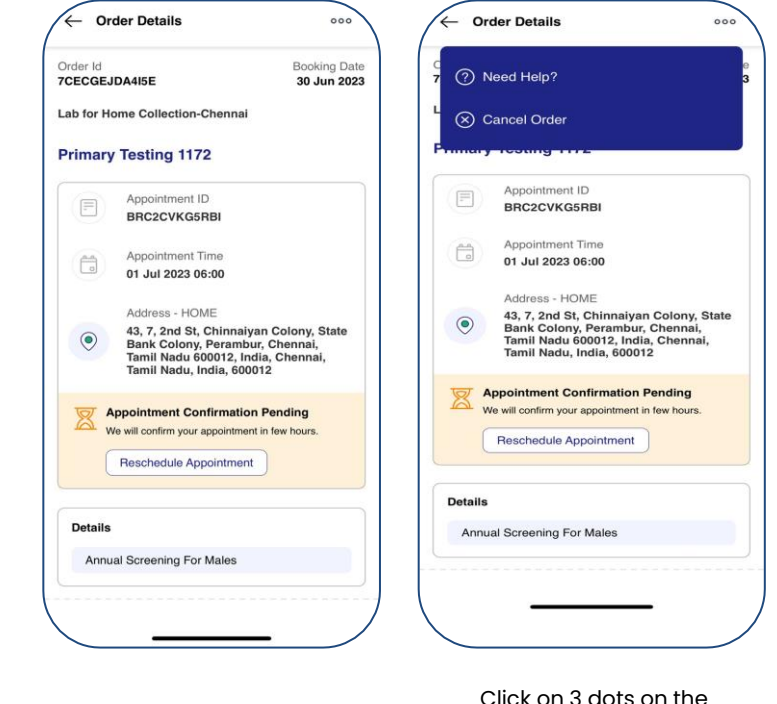

- You can reschedule the appointment up to the day prior to the appointment (rescheduling allowed maximum 3 times)
- If you are cancelling the appointment (self paid) booking, the refund will automatically be processed and credited to original payment source within 7 working days

"Click on "My Orders" to check your order Summary and Click on Reschedule Appointment Click on 3 dots on the left hand menu to Cancel

# FAQs

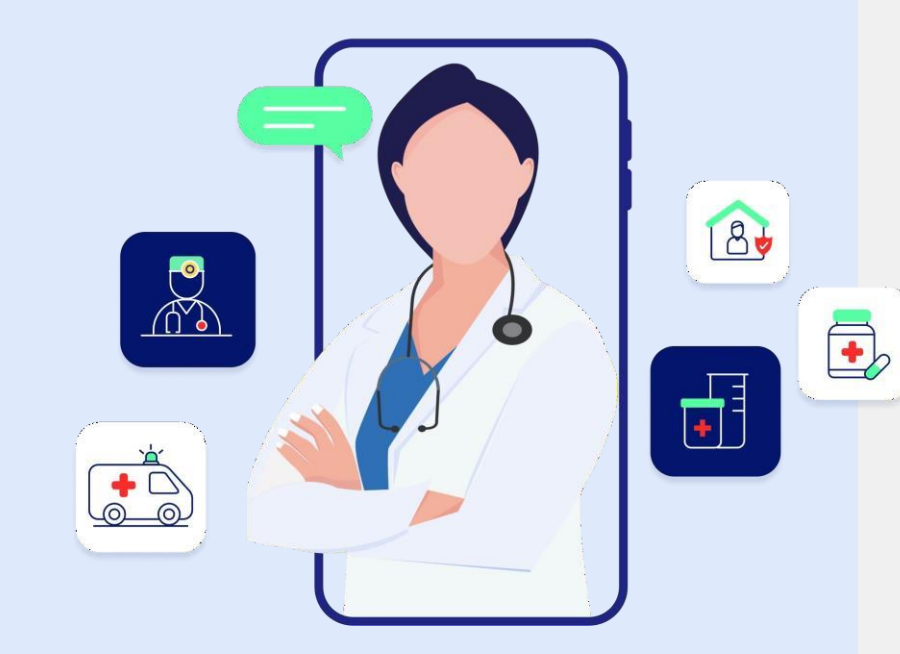

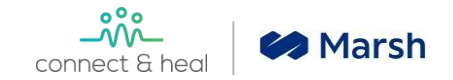

#### What is the difference between the health check options I can book?

You will be eligible to book your health screening based on your age group and gender. The comprehensive package covers both pathology and radiology tests. You can choose to complete your health check fully at a lab selecting the "Lab" option of completing your blood sample collection and non-pathology tests at the center.

#### Can I book the appointment for my dependents?

Yes, you can book the health screening for your family members at the discounted rate. To complete the booking, please select the Discounted package to begin.

#### How can I make payment for my dependent appointments?

You may register for your dependents health check on a self pay basis to avail the discounted health check rate. Upon booking, you will be navigated to a payment gateway to complete the payment. You can reimburse and claims as part of your OPD benefits. You can claim via Mfine portal, for more details please connect with TPA SPOCS.

#### My dependents are in a different location to me, can I still register an appointment for them?

Yes, you can book the health screening for your family members at the discounted rate. To complete the booking, please select the Discounted package to begin.

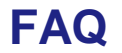

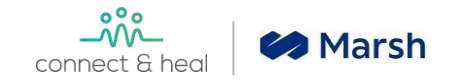

#### How many days in advance should i raise the request?

The appointment request should be raised at least two working days before the required date. But it is advisable of in-clinic screenings to raise the request a week in advance as appointment may be confirmed subject to availability of slots at the Preferred Screening Center. In-clinic appointment slots tend to be available from 8.30 AM to 10.30 AM due to fasting requirements and availability of Doctors/Specialists

#### Which location do I need to visit for undergoing the health check for In-Clinic?

We provide a range of Health Screening Location Options, please feel free to choose the center most convenient to you. The entire list will be made available on our booking portal. If you cannot find a location near you, our team will assist to find a location near you within 10 working days

#### Are there any pre-screening precautions that I should take?

- Fasting for 10-12 hours is required before your blood collection. Kindly refrain from consuming food from 9.30pm the night before. Drinking of plain water is permitted.
- Restrict alcohol for at least 24 hours prior to your screening
- Take advice from your health care provider about the medications you are on. Few medications like corticosteroids, antipsychotic medications and hormone pills can affect your test results.
- Do not exercise immediately before the tests. Relax and keep calm during the sample collection
- It is advisable to wear loose fitting clothes while sample collection
- If you are feeling unwell, kindly postpone your health screening to a later date as illness and certain medications (e.g. antibiotics) can affect your screening results

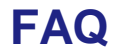

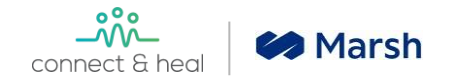

#### How long it will take to complete the health check via a Center Visit?

Completion of all tests in-clinic would take around 5-6 hours. We thus suggest planning your schedule accordingly.

#### What do I do once I reach the screening center?

On arrival at the center, please head to the registration desk with your confirmation letter. You will be then given a Case File by the center. For any issues at all, kindly call us at 91118 91118

#### How long will it take for my reports to be made available?

Reports are available within 24 to 48 hours and will be uploaded on your e-health record and sent via your registered email ID.

#### Can I cancel my appointment?

Should you need to cancel your appointment, kindly do so by logging in on our portal canceling the appointment from the "My Orders" cards within the dashboard. Alternatively, can also email us on <u>spglobal.support@connectandheal.com</u> or call **91118 91118.** Any payments received will be refunded in 7 - 10 days.

#### Can I consult a Doctor as a part of my health check?

Yes, the Doctor Consultation facility is in your health package as part of post tele-medicine consult. However, you can always book via your personal health dashboard or by requesting a consult by calling us at 91118 91118

If I have to speak or write to someone to get my concerns resolved, whom should I contact? Email us at <a href="mailto:speak.support@connectandheal.com">speak.support@connectandheal.com</a> or call 91118 91118 to speak with our customer care representatives

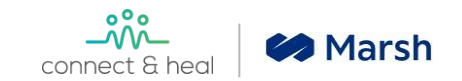

### How to get help?

Medical Helpline 91118 91118

#### **Dedicated Email Support**

Level 1: <u>spglobal.support@connectandheal.com</u> Level 2: <u>spglobal.kam@connectandheal.com</u>

| connect & heal      | Consult Online Lab Test Order Medicines Ambulance Bio                                                           | g Help rimary |
|---------------------|----------------------------------------------------------------------------------------------------|---------------|
| HSR Layout -        |                                                                                                    |               |
| General             |                                                                                                    |               |
| Health Screening    |                                                                                                    |               |
| Teleconsult         |                                                                                                    |               |
|                     | or<br>You can call on 40 HIII 0 FTH or<br>email us at<br>wellness@connectantheal.com for<br>further assistance. |               |
| Get In Touch With L | Us 🕲 WhatsApp Us<br>+91 91118 91118                                                                             | O             |

**Consent :** The CNH Services are offered as an opt-in benefit by your Employer, it is your personal choice whether to take up any of the programs under the policy provided and you do so at your own risk. The services are provided by CNH Care as a service provider and not your employer and are subject to the CNH Care's terms of service and privacy policy, which you should review carefully.

Your Employer is not responsible or accountable for any liabilities arising out of the services, diagnosis or assessment of medical condition/ treatment by the external consultant or medical practitioner referred by such external consultant or any other services provided by CNH.

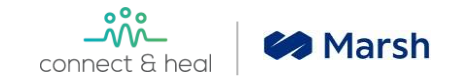

# For any queries regarding the Reimbursement claim process please connect with below TPA SPOCS.

| Location wise SPOCS from HealthIndia TPA for GMC (IPD and OPD) claims related assistance |                   |             |                                       |  |
|------------------------------------------------------------------------------------------|-------------------|-------------|---------------------------------------|--|
| Location                                                                                 | Contact Person    | Contact No. | Email Id                              |  |
| Location                                                                                 | Contact Person    | Contact No. | Email Id                              |  |
| SPOC - Delhi NCR                                                                         | Mr. Subrata Roy   | 7208934210  | delhicrm.spglobal@healthindiatpa.com  |  |
| SPOC 2 - Delhi NCR                                                                       | Ms. Sonam Katiyar | 8433734099  | spglobalsupport@healthindiatpa.com    |  |
| Escalation - Delhi NCR                                                                   | Mr Ankit Thakur   | 7208978368  | ankit.thakur@healthindiatpa.com       |  |
| SPOC - Bangaluru                                                                         | Ms. Shweta Singh  | 8976949779  | blr.crm@healthindiatpa.com            |  |
| SPOC - Mumbai                                                                            | Ms. Komal         | 7700925510  | mumbaicrm.spglobal@healthindiatpa.com |  |
| SPOC - Hyderabad                                                                         | Mr Renold Jackson | 8976964945  | hydcrm@healthindiatpa.com             |  |
| SPOC - Hyderabad                                                                         | Ms Panchali Ghosh | 8655989534  | panchali.ghosh@healthindiatpa.com     |  |
| SPOC - Ahmedabad                                                                         | Mr. Mitesh Magnur | 8655943808  | ahmdcrm@healthindiatpa.com            |  |
| Escalation 1 Pan India                                                                   | Dr Renu Bhardwaj  | 7208059313  | renu.bhardwaj@healthindiatpa.com      |  |

# \_\_\_\_\_Connect & heal

Ambulance | Health Screenings | Telemedicine

Captive Clinics | Coordinated Care

# Thank You

Email us spglobal.support@connectandheal.com

> Medical Helpline 91118 91118

www.connectandheal.com

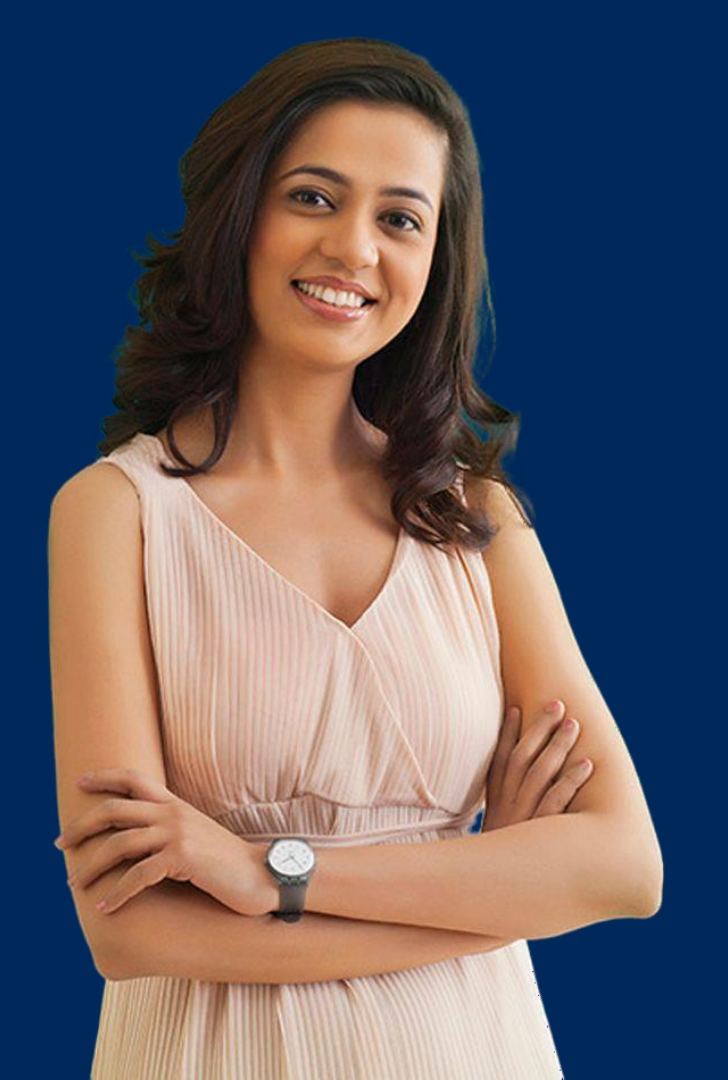